## Tutorial de Rematrícula Online SIGAA

Entre com o endereço abaixo em seu navegador.

## http://www.iffarroupilha.edu.br/

Na tela que segue, clique em "ACESSE O PORTAL":

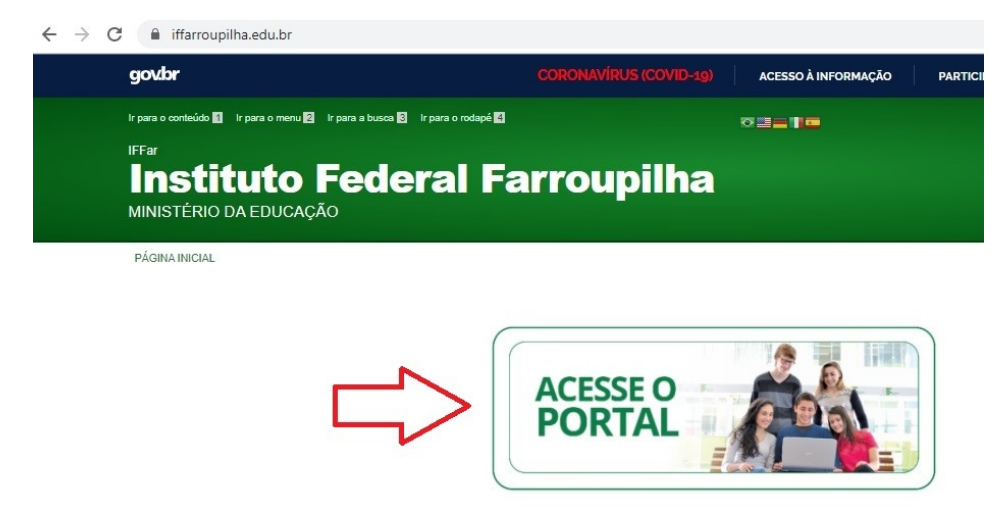

Na próxima tela, entre em "Portal do Aluno".

| iffarrou          | upilha.edu.br/portal    | view=default?                      |                            |               |                 |
|-------------------|-------------------------|------------------------------------|----------------------------|---------------|-----------------|
| gov.br            |                         |                                    |                            | CORONAVÍR     | RUS (COVID-19)  |
| r para o conteúdo | 1 Ir para o menu 2 Ir j | para a busca <mark>3</mark> Ir par | ra o rodapé <mark>4</mark> |               |                 |
| FFar <b>F</b> ar  | ituto E                 | odor                               |                            |               | nilka           |
| MINISTÉRIC        | DA EDUCAÇÃO             | euera                              | ai fai                     | nou           | piina           |
|                   | Início Portal           | Eleições 2020                      | Cursos P                   | rocessos Se   | letivos Concurs |
| ALEGRETE          | FREDERICO WESTPH        | ALEN JAGUARI                       | JÚLIO DE CAST              | TILHOS PAN    | AMBI SANTA ROS  |
|                   |                         |                                    |                            |               |                 |
|                   |                         |                                    |                            |               |                 |
| INST              | TUTO                    |                                    |                            | Ó             | REING           |
| Farrou            | ıpilha                  | G                                  |                            | $\Rightarrow$ | TRAN            |
| Po Po             | ortal do Aluno          |                                    |                            |               | PORT            |
|                   |                         |                                    |                            | ~             |                 |

Será apresentada a seguinte tela, onde deve ser clicado em "SIGAA Atividades Acadêmicas", conforme mostra abaixo.

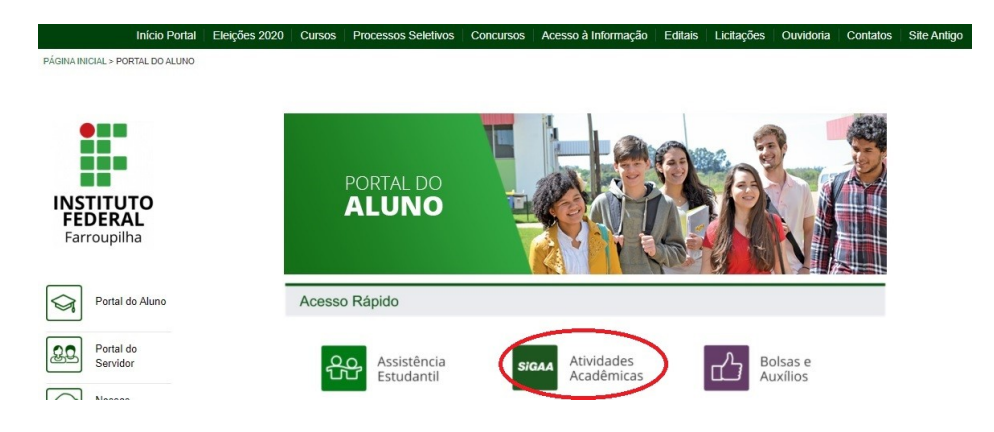

Em seguida, o usuário será conduzido para a página onde irá logar no sistema. Clique em "Login", com mostrado abaixo.

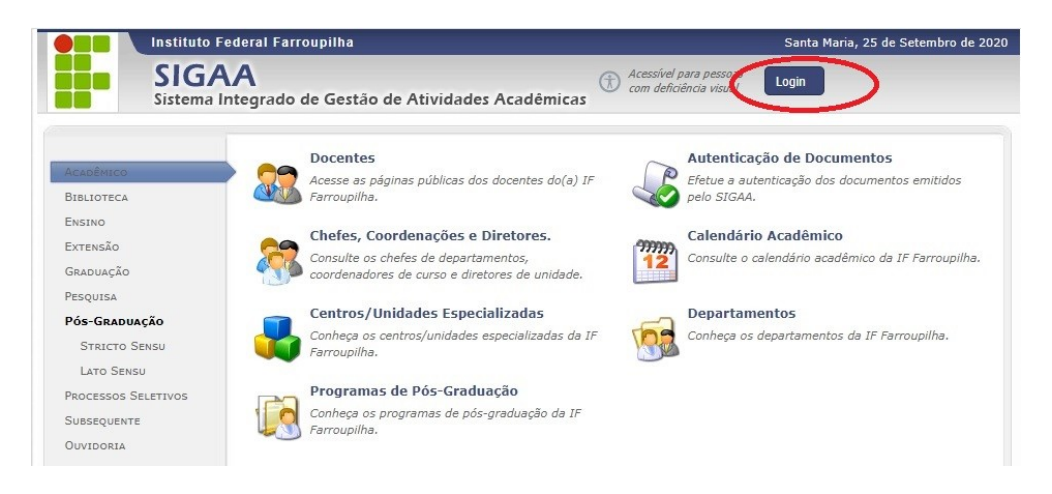

Ao clicar em "Login", na tela anterior, o usuário será conduzido a página onde informará seu Usuário (n° CPF) e sua Senha anteriormente cadastrada.

| O sis                                           | stema diferencia letras maiús                          | ATE<br>sculas de minúsculas APENAS                                                                                                   | NÇÃO!<br>na senha, portanto ela deve se                          | er digitada da mesma maneir                    | a que                                              |
|-------------------------------------------------|--------------------------------------------------------|----------------------------------------------------------------------------------------------------|------------------------------------------------------------------|------------------------------------------------|----------------------------------------------------|
|                                                 |                                                        | 10 6                                                                                                    | auastro.                                                         |                                                |                                                    |
| SIGAA<br>(Acadêmico)                            | SIPAC<br>(Administrativo)                              | SIGGP<br>(Sistema Integrado de<br>Gestão de Pessoas)                                                                                 | SIGPP<br>(Planejamento e Projetos)                               | SIGED<br>(Gestão Eletrônica de<br>Documentos)  | SIGAdmin<br>(Administração<br>Comunicação)         |
|                                                 | Deadau                                                 |                                                                                                    | destara clinus enui enus                                         |                                                |                                                    |
|                                                 | Perdeu d                                               | ) e-mail de comminacao de ca                                                                                                    | as the state and para rec                                        | IDPERTO                                        |                                                    |
|                                                 |                                                        | Esqueceu o login? Cliqu                                                                                                    | ie aqui para recuperá-lo.                                        |                                                |                                                    |
|                                                 |                                                        | Esqueceu o login? Cliqu<br>Esqueceu a senha? Cliqu                                                                                   | ie aqui para recuperá-lo.<br>ue aqui para recuperá-la.           |                                                |                                                    |
|                                                 | E                                                      | Esqueceu o login? Cliqu<br>Esqueceu a senha? Cliqu<br>ntrar no Sistema                                                               | ue aqui para recuperá-lo.<br>ue aqui para recuperá-la.           |                                                |                                                    |
|                                                 | E                                                      | Esqueceu o login? Cliqu<br>Esqueceu a senha? Cliqu<br>ntrar no Sistema<br>Suário:                                                    | ie aqui para recuperá-lo.<br>ue aqui para recuperá-la.           |                                                |                                                    |
|                                                 | E                                                      | Esqueceu o login? Cliqu<br>Esqueceu a senha? Cliqu<br>ntrar no Sistema<br>Suário:<br>Senha:                                          | ie aqui para recuperá-lo.<br>Le aqui para recuperá-la.           |                                                |                                                    |
|                                                 | E                                                      | Esqueceu o login? Cliqu<br>Esqueceu a senha? Cliqu<br>ntrar no Sisteme<br>Senha:<br>E                                                | ie aqui para recuperá-lo.<br>ue aqui para recuperá-la.           |                                                |                                                    |
|                                                 | E                                                      | Esqueceu o login? Cliqu<br>Esqueceu a senha? Cliqu<br>ntrar no Sisteme<br>Senha:<br>E                                                | ie aqui para recuperá-lo.<br>Lue aqui para recuperá-la.          |                                                |                                                    |
| Professor o<br>caso ainda não posso             | a Funcionário,<br>us cadastro no SIGAA,                | Esqueceu o login? Cliqu<br>Esqueceu a senha? Cliqu<br>ntrar no Sistemo<br>Senha:<br>Senha:<br>Eacaso ainda não poss                  | ie aqui para recuperá-lo.<br>ue aqui para recuperá-la.<br>Intrar | Famil<br>caso ainda não possua                 | <b>iares,</b><br>m cedastro no SIGAA               |
| Professor o<br>caso ainda não poss<br>clique no | J Funcionário,<br>us cadastro no SIGAA,<br>infk abaxo. | Esqueceu o login? Cliqu<br>Esqueceu a senha? Cliqu<br>ntrar no Sistema<br>Suário:<br>Senha:<br>E<br>caso ainda não poss<br>Clique no | ie aqui para recuperá-lo.<br>ue aqui para recuperá-la.<br>Intrar | Famil<br>caso ainda não possua<br>clique no ja | <b>iares,</b><br>m cadastro no SIGAA<br>nk abaixo. |

Se o aluno conseguiu acessar, será mostrada a tela que segue, na qual haverá identificação do usuário pelo seu nome, na parte superior da tela, conforme a tela que segue. Clique em "Ensino".

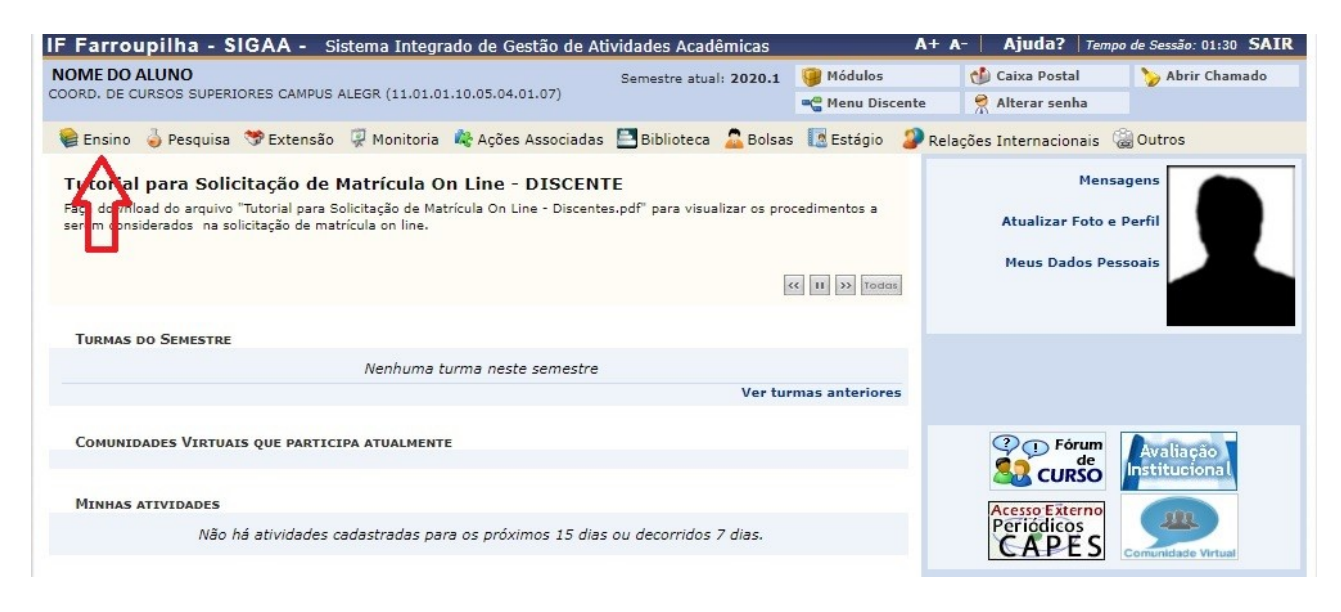

Ao clicar em "Ensino" abrirá a seguinte caixa de contexto, onde deve-se clicar em "Matrícula On-line".

| - | Ensino 🍦 Pesquisa   Sten        | são    | Щ м | 01      |  |
|---|---------------------------------|--------|-----|---------|--|
|   | Consultar Minhas Notas          |        |     |         |  |
|   | Consultar Índices Acadêmicos    |        |     | C       |  |
|   | Emitir Atestado de Frequência   |        |     | ac<br>n |  |
|   | Emitir Atestado de Matrícula    |        |     |         |  |
|   | Emitir Histórico                |        |     |         |  |
|   | Emitir Declaração de Vínculo    |        |     |         |  |
|   | Alunos Aptos a Colar Grau       |        |     |         |  |
|   | Avaliação Institucional         |        |     | 7       |  |
| < | Matrícula On-Line               |        |     |         |  |
|   | Solicitações de Turma de Férias | 5      | ٠   |         |  |
|   | Trancamento de Matrícula        |        |     | ľ       |  |
|   | Suspensão de Programa           |        | •   |         |  |
|   | Registro de Atividades Autônon  | nas    |     | a       |  |
|   | Produções Acadêmicas            |        |     |         |  |
|   | Consultar Turmas do Próx. Sen   | nestre |     |         |  |
|   | Atividades de Campo             |        |     | d       |  |
|   | Calendário Acadêmico            |        |     |         |  |
|   | Consultas Gerais                |        |     |         |  |

Ao clicar em "Matrícula On-line" abrirá a opção "Realizar Matrícula".

| Realizar Matrícula                                                                                                 |
|----------------------------------------------------------------------------------------------------|
| <ul> <li>Realizar Matricula em Turma de Férias</li> </ul>                                                          |
| Realizar Matrícula Extraordinária                                                                                  |
| Realizar Matrícula Extraordinária em Turma de Férias                                                               |
| Realizar Matrícula com Flexibilização de Pré-requisito                                                             |
| Ver Comprovante de Matrícula<br>Ver Comprovante de Matrícula para Turmas de Férias<br>Ver Orientações de Matrícula |
| Ver Resultado do Processamento                                                                                     |
| Meu Plano de Matrículas                                                                                            |
|                                                                                                    |

## O período de matrícula online é de 05 a 07 de outubro de 2020.

O acesso a este recurso estará disponível apenas no período previsto.

**Obs.:** <u>caso não consiga acesso ou tenha problemas na escolha de</u> <u>suas disciplinas, entre em contato com sua Coordenação de Curso</u>

Material produzido por **Sandro Alex Bressan da Cruz** Coordenador de Registros Acadêmicos - IFFarroupilha - Campus Alegrete 25/09/2020 Fonte: Sistema SIGAA